# Konfiguration des IKEv2-IPv6-Site-to-Site-Tunnels zwischen ASA und FTD

## Inhalt

Einführung Voraussetzungen Anforderungen Verwendete Komponenten Konfigurieren Netzwerkdiagramm ASA-Konfiguration FTD-Konfiguration Zugriffskontrolle umgehen Konfigurieren der NAT-Ausnahme Überprüfen Fehlerbehebung Referenzen

## Einführung

Dieses Dokument enthält ein Konfigurationsbeispiel für die Einrichtung eines IPv6-Site-to-Site-Tunnels zwischen einer ASA (Adaptive Security Appliance) und FTD (Firepower Threat Defense) unter Verwendung des IKEv2-Protokolls (Internet Key Exchange Version 2). Die Konfiguration umfasst End-to-End-IPv6-Netzwerkverbindungen mit ASA und FTD als VPN-Terminierungsgeräte.

## Voraussetzungen

### Anforderungen

Cisco empfiehlt, über Kenntnisse in folgenden Bereichen zu verfügen:

- Grundlegende Kenntnisse der ASA CLI-Konfiguration
- Grundlegende Kenntnisse der IKEv2- und IPSEC-Protokolle
- Verständnis von IPv6-Adressierung und -Routing
- Grundlegende Kenntnisse der FTD-Konfiguration über FMC

### Verwendete Komponenten

Die Informationen in diesem Dokument basieren auf einer virtuellen Umgebung, die aus Geräten in einer bestimmten Laboreinrichtung erstellt wurde. Alle in diesem Dokument verwendeten Geräte haben mit einer leeren (Standard-)Konfiguration begonnen. Wenn Ihr Netzwerk in Produktion ist, stellen Sie sicher, dass Sie die potenziellen Auswirkungen eines Befehls verstehen. Die Informationen in diesem Dokument basieren auf den folgenden Software- und Hardwareversionen:

- Cisco ASAv mit 9.6.(4)12
- Cisco FTDv mit 6.5.0
- Cisco FMCv mit 6.6.0

## Konfigurieren

### Netzwerkdiagramm

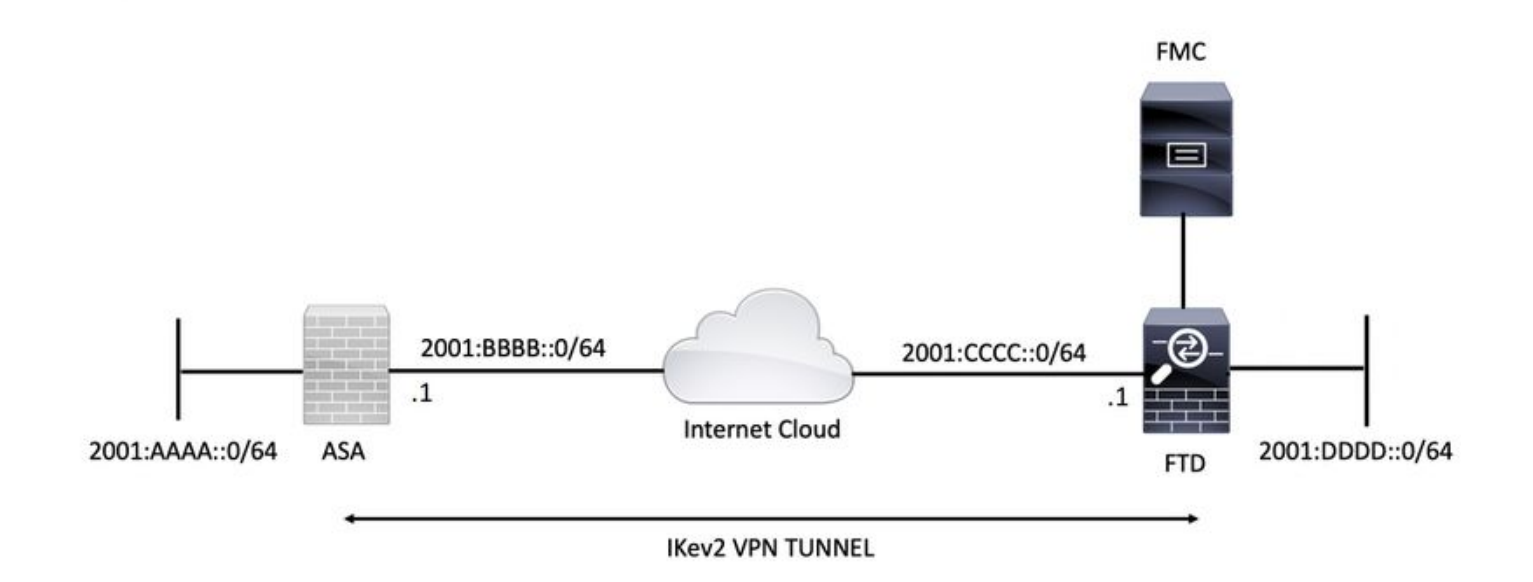

### **ASA-Konfiguration**

In diesem Abschnitt wird die erforderliche Konfiguration für die ASA beschrieben.

Schritt 1: Konfigurieren Sie die ASA-Schnittstellen.

```
interface GigabitEthernet0/0
nameif outside
security-level 0
ipv6 address 2001:bbbb::1/64
ipv6 enable
interface GigabitEthernet0/1
nameif inside
security-level 100
ipv6 address 2001:aaaa::1/64
ipv6 enable
Schritt 2: Legen Sie eine IPv6-Standardroute fest.
```

#### Schnittstelle.

crypto ikev2 policy 1 encryption aes-256 integrity sha256 group 14 prf sha256 lifetime seconds 86400

crypto ikev2 enable outside Schritt 4: Konfigurieren Sie die Tunnelgruppe.

tunnel-group 2001:cccc::1 type ipsec-121
tunnel-group 2001:cccc::1 ipsec-attributes
ikev2 remote-authentication pre-shared-key cisco123
ikev2 local-authentication pre-shared-key cisco123
Schritt 5: Erstellen Sie die Objekte und die Zugriffskontrollliste (ACL), um den interessanten
Datenverkehr zu übernehmen.

object-group network local-network
network-object 2001:aaaa::/64

object-group network remote-network
network-object 2001:dddd::/64

access-list CRYPTO\_ACL extended permit ip object-group local-network object-group remote-network Schritt 6: Konfigurieren Sie die Identity Network Address Translation (NAT)-Regeln für den interessanten Datenverkehr.

nat (inside,outside) source static local-network local-network destination static remote-network remote-network no-proxy-arp route-lookup

Schritt 7: Konfigurieren Sie das IKEv2 IPSec-Angebot.

crypto ipsec ikev2 ipsec-proposal ikev2\_aes256 protocol esp encryption aes-256 protocol esp integrity sha-1 Schritt 8: Legen Sie die Crypto Map fest, und wenden Sie sie auf die externe Schnittstelle an.

crypto map VPN 1 match address CRYPTO\_ACL crypto map VPN 1 set peer 2001:cccc::1 crypto map VPN 1 set ikev2 ipsec-proposal ikev2\_aes256 crypto map VPN 1 set reverse-route

crypto map VPN interface outside

#### **FTD-Konfiguration**

Dieser Abschnitt enthält Anweisungen zur Konfiguration eines FTD mithilfe von FMC.

#### Definieren der VPN-Topologie

Schritt 1: Navigieren Sie zu Geräte > VPN > Site-to-Site.

Auswählen "Add VPN" (VPN hinzufügen) und "FirePOWER Threat Defense Device" (FirePOWER Threat Defense-Gerät) auswählen, wie in diesem Bild gezeigt.

| Overview Analysis Policies Devices Objects AMP Intelligence    |                         | 0, Deploy System Help ▼ admin ▼ |
|----------------------------------------------------------------|-------------------------|---------------------------------|
| Device Management NAT VPN > Site To Site QoS Platform Settings | FlexConfig Certificates |                                 |
|                                                                |                         | S Add VPN •)                    |
| Node A                                                         | Node B                  | Firepower Device                |
| ▷ ⊷ L2L_VPN                                                    |                         | Firepower Threat Defense Device |
|                                                                |                         |                                 |

Schritt 2: Das Feld "Neue VPN-Topologie erstellen" wird angezeigt. dem VPN einen leicht identifizierbaren Namen geben.

Netzwerktopologie: Point-to-Point

IKE-Version: IKEv2

In diesem Beispiel ist bei der Auswahl von Endpunkten Knoten A FTD. Knoten B ist die ASA. Klicken Sie auf die grüne Plus-Schaltfläche, um Geräte zur Topologie hinzuzufügen.

| Create New VPN    | Topology                           |                           |                    | ? × |
|-------------------|------------------------------------|---------------------------|--------------------|-----|
| Topology Name:*   | L2L_VPN                            |                           |                    |     |
| Network Topology: | Hub                                | and Spoke 💠 Full Mesh     |                    |     |
| IKE Version:*     | □ IKEv1 🗹 IKEv2                    |                           |                    |     |
| Endpoints 1       | IKE IPsec                          | Advanced                  |                    |     |
| Node A:           |                                    |                           |                    | 0   |
| Device Name       | VPN Interface                      |                           | Protected Networks |     |
|                   |                                    |                           |                    |     |
| Node B:           |                                    |                           |                    | 0   |
| Device Name       | VPN Interface                      | ,                         | Protected Networks |     |
|                   |                                    |                           |                    |     |
|                   |                                    |                           |                    |     |
|                   |                                    |                           |                    |     |
|                   |                                    |                           |                    |     |
|                   |                                    |                           |                    |     |
|                   |                                    |                           |                    |     |
|                   |                                    |                           |                    |     |
|                   |                                    |                           |                    |     |
| Ensure the prote  | ected networks are allowed by acce | ss control policy of each | n device.          |     |
|                   |                                    |                           |                    |     |

Schritt 3: Fügen Sie das FTD als ersten Endpunkt hinzu.

Wählen Sie die Schnittstelle aus, auf die die Crypto Map angewendet wird. Die IP-Adresse sollte automatisch aus der Gerätekonfiguration übernommen werden.

Klicken Sie unter Protected Networks auf das grüne Pluszeichen, um Subnetze auszuwählen, die über diesen VPN-Tunnel verschlüsselt sind. In diesem Beispiel besteht das Netzwerkobjekt 'Local Proxy' auf dem FMC aus dem IPv6-Subnetz '2001:DDDD::/64'.

| Edit Endpoint                                |                         | ? >        |
|----------------------------------------------|-------------------------|------------|
| Device:*                                     | FTDv                    | ~          |
| Interface:*                                  | OUTSIDE                 | ~          |
| IP Address:*                                 | 2001:CCCC::1            | ~          |
|                                              | This IP is Private      |            |
| Connection Type:                             | Bidirectional           | ~          |
| Certificate Map:                             |                         | <b>~</b> O |
| Protected Networks:*                         |                         |            |
| <ul> <li>Subnet / IP Address (Net</li> </ul> | work) 🔿 Access List (Ex | tended)    |
|                                              |                         |            |
| LOCAL_PROXY                                  |                         | 6          |
|                                              |                         |            |
|                                              |                         |            |
|                                              |                         |            |
|                                              |                         |            |
|                                              |                         |            |
|                                              |                         |            |
|                                              | ОК                      | Cancel     |

#### Network Objects

| Available Networks                | Selected Networks |
|-----------------------------------|-------------------|
| 🔍 Search                          | LOCAL_PROXY       |
| IFV4-MURICASC                     |                   |
| IPv4-Private-10.0.0.0-8           |                   |
| Pv4-Private-172.16.0.0-12         |                   |
| IPv4-Private-192.168.0.0-16       |                   |
| IPv4-Private-All-RFC1918          | Add               |
| IPv6-IPv4-Mapped                  |                   |
| IPv6-Link-Local                   |                   |
| IPv6-Private-Unique-Local-Address |                   |
| IPv6-to-IPv4-Relay-Anycast        |                   |
| LOCAL_PROXY                       |                   |
| REMOTE_PROXY                      |                   |
|                                   |                   |
|                                   | OK Cancel         |

Mit dem obigen Schritt ist die FTD-Endpunktkonfiguration abgeschlossen.

Schritt 4: Klicken Sie auf das grüne Pluszeichen für Knoten B, der eine ASA im Konfigurationsbeispiel darstellt. Geräte, die nicht vom FMC verwaltet werden, gelten als Extranet. Fügen Sie einen Gerätenamen und eine IP-Adresse hinzu.

Schritt 5: Wählen Sie das grüne Pluszeichen, um geschützte Netzwerke hinzuzufügen.

| Edit Endpoint                                 | ?                              | × |
|-----------------------------------------------|--------------------------------|---|
| Device:*                                      | Extranet                       | J |
| Device Name:*                                 | ASA                            |   |
| IP Address:*                                  | • Static 🕜 Dynamic             |   |
| l                                             | 2001:BBBB::1                   | J |
| Certificate Map:                              | × 0                            |   |
| Protected Networks:*                          |                                |   |
| <ul> <li>Subnet / IP Address (Net)</li> </ul> | work) O Access List (Extended) | _ |
| REMOTE_PROXY                                  |                                |   |
|                                               | OK Cancel                      |   |

Schritt 6: Wählen Sie die zu verschlüsselnden ASA-Subnetze aus, und fügen Sie sie den ausgewählten Netzwerken hinzu.

'Remote Proxy' ist das ASA-Subnetz '2001:AAAA:/64' in diesem Beispiel.

#### Network Objects

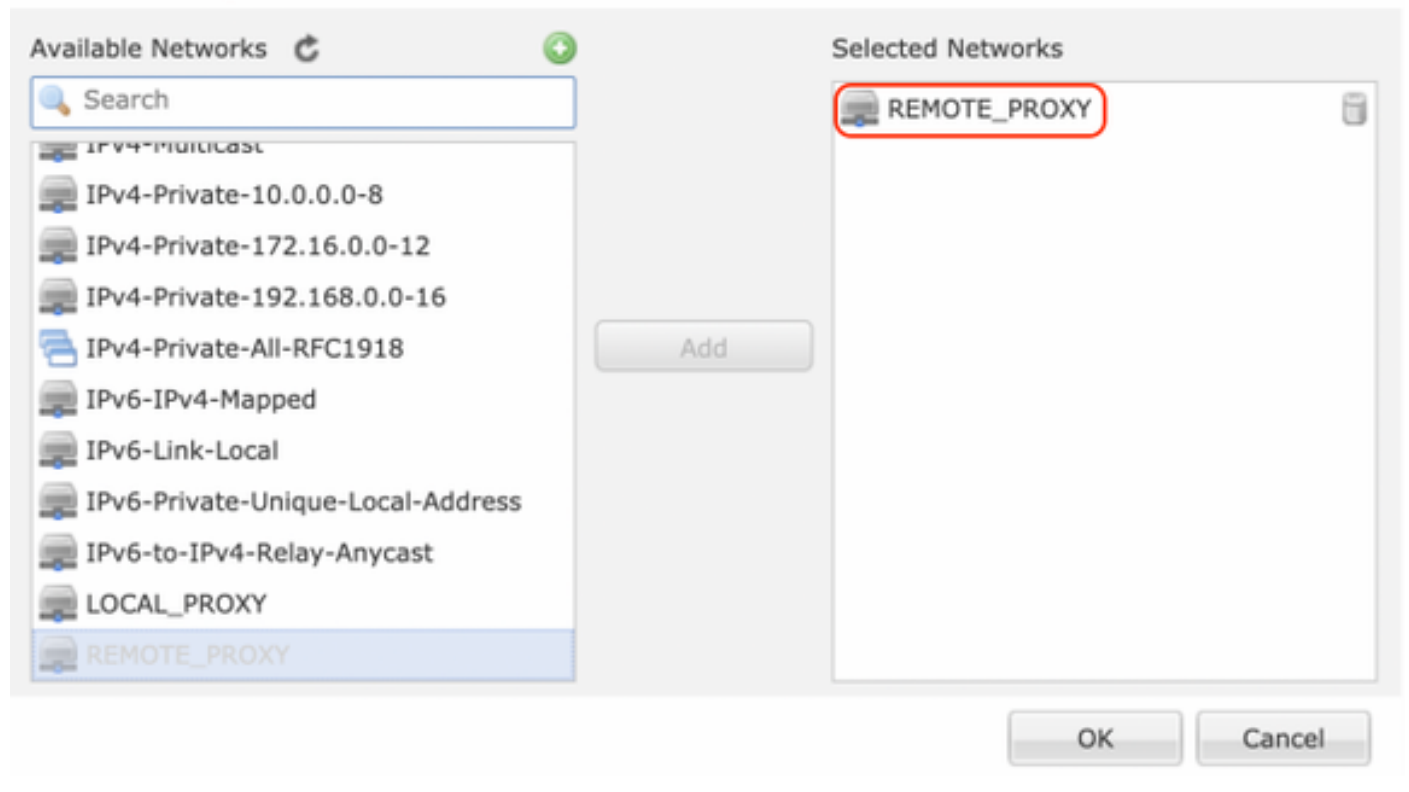

#### Konfigurieren der IKE-Parameter

Schritt 1: Geben Sie auf der Registerkarte IKE die Parameter für den anfänglichen IKEv2-Austausch an. Klicken Sie auf das grüne Pluszeichen, um eine neue IKE-Richtlinie zu erstellen.

| Edit VPN Topology       |             |                   |             |             |  |      | ? ×    |
|-------------------------|-------------|-------------------|-------------|-------------|--|------|--------|
| Topology Name:*         | L2L_VPN     |                   |             |             |  |      |        |
| Network Topology:       | +- Point f  | to Point 💥 Hub    | and Spoke   | 💠 Full Mesh |  |      |        |
| IKE Version:*           | 🗌 IKEv1 【   | IKEv2             |             |             |  |      |        |
| Endpoints IKE           | ) I         | IPsec             | Advanced    |             |  |      |        |
| IKEv1 Settings          |             |                   |             |             |  |      |        |
| Policy:*                | preshared_  | sha_aes256_dh14_  | 3           | <b>~</b> O  |  |      |        |
| Authentication Type:    | Pre-shared  | Automatic Key     |             | ~           |  |      |        |
| Pre-shared Key Length:* | 24          | Characters        | (Range 1-12 | 7)          |  |      |        |
| IKEv2 Settings          |             |                   |             |             |  |      |        |
| Policy:*                | Ikev2_Polic | γ.                |             | ~ 🗿         |  |      |        |
| Authentication Type:    | Pre-shared  | Manual Key        |             | *           |  |      |        |
| Key:*                   |             |                   |             |             |  |      |        |
| Confirm Key:*           | •••••       |                   |             |             |  |      |        |
|                         | Enforce h   | ex-based pre-shar | ed key only |             |  |      |        |
|                         |             |                   |             |             |  |      |        |
|                         |             |                   |             |             |  |      |        |
|                         |             |                   |             |             |  |      |        |
|                         |             |                   |             |             |  |      |        |
|                         |             |                   |             |             |  | Save | Cancel |

Schritt 2: Geben Sie in der neuen IKE-Richtlinie eine Prioritätsnummer sowie die Lebensdauer von Phase 1 der Verbindung an. In diesem Leitfaden werden folgende Parameter für den ersten Austausch verwendet: Integrität (SHA256), Verschlüsselung (AES-256), PRF (SHA256) und Diffie-Hellman Group (Gruppe 14).

Alle IKE-Richtlinien auf dem Gerät werden an den Remote-Peer gesendet, unabhängig davon, was im ausgewählten Richtlinienabschnitt angegeben ist. Die erste Übereinstimmung des Remote-Peers wird für die VPN-Verbindung ausgewählt.

[Optional] Wählen Sie aus, welche Richtlinie zuerst mit dem Prioritätsfeld gesendet wird. Priorität 1 wird zuerst gesendet.

| Name:*<br>Description:                                                                  | Ikev2_Policy                                                             | (1.65525)                |
|-----------------------------------------------------------------------------------------|--------------------------------------------------------------------------|--------------------------|
| Priority:                                                                               |                                                                          | (1-05555)                |
| Lifetime:                                                                               | 86400                                                                    | seconds (120-2147483647) |
| Integrity Algorithms<br>Encryption Algorithms<br>PRF Algorithms<br>Diffie-Hellman Group | Available Algorithms<br>MD5<br>SHA<br>SHA512<br>SHA256<br>SHA384<br>NULL | Add                      |
|                                                                                         |                                                                          | Save Cancel              |

| Name:*                                                                                  | Ikev2_Policy                                                                                                    |                                       |
|-----------------------------------------------------------------------------------------|----------------------------------------------------------------------------------------------------|---------------------------------------|
| Priority:<br>Lifetime:                                                                  | 86400                                                                                                    | (1-65535)<br>seconds (120-2147483647) |
| Integrity Algorithms<br>Encryption Algorithms<br>PRF Algorithms<br>Diffie-Hellman Group | Available Algorithms<br>AES<br>AES-256<br>DES<br>DES<br>AES-192<br>AES-GCM<br>AES-GCM-192<br>AES-GCM-256<br>NULL | Add                                   |

| Name:*<br>Description:                                                                  | Ikev2_Policy                                                     |                                       |      |
|-----------------------------------------------------------------------------------------|------------------------------------------------------------------|---------------------------------------|------|
| Priority:<br>Lifetime:                                                                  | 86400                                                            | (1-65535)<br>seconds (120-2147483647) |      |
| Integrity Algorithms<br>Encryption Algorithms<br>PRF Algorithms<br>Diffie-Hellman Group | Available Algorithms<br>MD5<br>SHA<br>SHA512<br>SHA256<br>SHA384 | Add                                   |      |
|                                                                                         |                                                                  | Save Ca                               | ncel |

| Name:*<br>Description:                                                                  | Ikev2_Policy     |                                       |        |
|-----------------------------------------------------------------------------------------|------------------|---------------------------------------|--------|
| Priority:<br>Lifetime:                                                                  | 86400            | (1-65535)<br>seconds (120-2147483647) |        |
| Integrity Algorithms<br>Encryption Algorithms<br>PRF Algorithms<br>Diffie-Hellman Group | Available Groups | Add                                   | 5      |
|                                                                                         |                  | Save                                  | Cancel |

Schritt 3: Wenn die Parameter hinzugefügt wurden, wählen Sie die oben konfigurierte Richtlinie aus, und wählen Sie den Authentifizierungstyp aus.

Wählen Sie die Option Pre-shared Manual Key (Vorinstallierter manueller Schlüssel) aus. Für diesen Leitfaden wird der vorinstallierte Schlüssel "cisco123" verwendet.

| Edit VPN Topology       |                   |                        |             | ? ×         |
|-------------------------|-------------------|------------------------|-------------|-------------|
| Topology Name:*         | L2L_VPN           |                        |             |             |
| Network Topology:       | *** Point to Poin | t 👯 Hub and Spoke      | 💠 Full Mesh |             |
| IKE Version:*           | 🗌 IKEv1 🕑 IKEv2   | 2                      |             |             |
| Endpoints IKE           | IPsec             | Advance                | d           |             |
| IKEv1 Settings          |                   |                        |             |             |
| Policy:*                | preshared_sha_ae  | 256_dh14_3             | <b>v</b> () |             |
| Authentication Type:    | Pre-shared Automa | itic Key               | Y           |             |
| Pre-shared Key Length:* | 24 Charae         | ters (Range 1-1        | 27)         |             |
| IKEv2 Settings          |                   |                        |             |             |
| Policy:*                | Ikev2_Policy      |                        | - O         |             |
| Authentication Type:    | Pre-shared Manual | Кеу                    | ×           |             |
| Key:*                   |                   |                        |             |             |
| Confirm Key:*           |                   |                        |             |             |
|                         | Enforce hex-base  | ed pre-shared key only |             |             |
|                         |                   |                        |             |             |
|                         |                   |                        |             |             |
|                         |                   |                        |             |             |
|                         |                   |                        |             |             |
|                         |                   |                        |             | Save Cancel |

### Konfigurieren von IPSEC-Parametern

Schritt 1: Wechseln Sie zur Registerkarte IPsec, und erstellen Sie ein neues IPsec-Angebot, indem Sie auf das Bleistiftsymbol klicken, um den Transformationssatz zu bearbeiten.

#### Edit VPN Topology

| Topology Name:*                 | L2L_VPN                        |                               |             |
|---------------------------------|--------------------------------|-------------------------------|-------------|
| Network Topology:               | +-+ Point to Point             | 💥 Hub and Spoke 💠 Full Mesh   |             |
| IKE Version:*                   | 🗌 IKEv1 🗹 IKEv2                |                               |             |
| Endpoints I                     | KE IPsec                       | Advanced                      |             |
| Crypto Map Type:<br>IKEv2 Mode: | • Static Dynamic<br>Tunnel     |                               |             |
| Transform Sets:                 | IKEv1 IPsec Proposals 🥜        | IKEv2 IPsec Proposals*        |             |
|                                 | tunnel_aes256_sha              | Ikev2IPSec_Proposal           |             |
| Enable Security As              | sociation (SA) Strength Enford | ement                         |             |
| 🗹 Enable Reverse Ro             | ute Injection                  |                               |             |
| Enable Perfect Forv             | vard Secrecy                   |                               |             |
| Modulus Group:                  | ×                              |                               |             |
| Lifetime Duration*:             | 28800                          | Seconds (Range 120-2147483647 | )           |
| Lifetime Size:                  | 4608000                        | Kbytes (Range 10-2147483647)  |             |
| - 💽 ESPv3 Setting               | 5                              |                               |             |
|                                 |                                |                               |             |
|                                 |                                |                               |             |
|                                 |                                |                               |             |
|                                 |                                |                               |             |
|                                 |                                |                               | Save Cancel |

? X

Schritt 2: Erstellen Sie einen neuen IKEv2 IPsec-Vorschlag, indem Sie das grüne Pluszeichen auswählen und die Parameter für Phase 2 wie folgt eingeben:

ESP-Hash: SHA-1

ESP-Verschlüsselung: AES-256

### Edit IKEv2 IPsec Proposal

| Name:*         | Ikev2IPSec_Proposal                                                                                     |                     |
|----------------|----------------------------------------------------------------------------------------------------|---------------------|
| Description.   |                                                                                                    |                     |
| ESP Hash       | Available Algorithms                                                                                    | Selected Algorithms |
| ESP Encryption | <ul> <li>SHA-512</li> <li>SHA-384</li> <li>SHA-256</li> <li>SHA-1</li> <li>MD5</li> <li>NULL</li> </ul> | Add                 |

### Edit IKEv2 IPsec Proposal

| vailable Algorithms                                                                | Selected Algorithms                                      |
|------------------------------------------------------------------------------------|----------------------------------------------------------|
| AES-256<br>AES-GCM-192<br>AES-192<br>AES-GCM<br>AES<br>3DES<br>DES<br>AES-GMAC-256 | Add                                                      |
| The said the said said and said                                                    | AES-192<br>AES-GCM<br>AES<br>3DES<br>DES<br>AES-GMAC-256 |

Schritt 3: Nachdem das neue IPsec-Angebot erstellt wurde, fügen Sie es den ausgewählten Transformationssätzen hinzu.

| IKEv2 IPsec Proposal         |     |                         | ? ×    |
|------------------------------|-----|-------------------------|--------|
| Available Transform Sets 🖒 📀 |     | Selected Transform Sets |        |
| 🔍 Search                     |     | Ikev2IPSec_Propos       | al 🗐   |
| AES-GCM                      |     |                         |        |
| AES-SHA                      |     |                         |        |
| @ DES_SHA-1                  |     |                         |        |
| [] Ikev2IPSec_Proposal       | Add |                         |        |
|                              |     |                         |        |
|                              |     |                         |        |
|                              |     |                         |        |
|                              |     |                         |        |
|                              |     |                         |        |
|                              |     |                         |        |
|                              |     | ок                      | Cancel |

Schritt 4: Das neu ausgewählte IPsec-Angebot ist jetzt unter den IKEv2 IPsec-Angeboten aufgeführt.

Bei Bedarf können die Phase-2-Lebensdauer und PFS hier bearbeitet werden. In diesem Beispiel ist die Lebensdauer als Standard festgelegt und PFS deaktiviert.

| Topology Name:* L2L_VPN   Network Topology: Image: Point to Point image: Point image: Po |
|----------------------------------------------------------------------------------------------------|
| Network Topology: Point to Point * Hub and Spoke * Full Mesh   IKE Version:* IKEv1 VIKEv2   Endpoints IKE   IKE IPsec   Advanced   Crypto Map Type: • Static • Dynamic                                                                                                    |
| IKE Version:*     IKEv1 VIKEv2       Endpoints     IKE     IPsec       Advanced       Crypto Map Type:     Static Opynamic                                                                                                    |
| Endpoints     IKE     IPsec     Advanced       Crypto Map Type:     • Static • Dynamic                                                                                                    |
| Crypto Map Type: OStatic ODynamic                                                                                                    |
|                                                                                                    |
| IKEv2 Mode: Tunnel                                                                                                    |
| Transform Sets: IKEv1 IPsec Proposals 🥜 IKEv2 IPsec Proposals* 🥜                                                                                                    |
| tunnel_aes256_sha Ikev2_IPSec_Proposal                                                                                                    |
|                                                                                                    |
| Enable Security Association (SA) Strength Enforcement                                                                                                    |
| C Enable Reverse Route Injection                                                                                                    |
| Enable Perfect Forward Secrecy                                                                                                    |
| Modulus Group:                                                                                                    |
| Lifetime Duration*: 28800 Seconds (Range 120-2147483647)                                                                                                    |
| Lifetime Size: 4608000 Kbytes (Range 10-2147483647)                                                                                                    |
| ESPv3 Settings                                                                                                    |
|                                                                                                    |
|                                                                                                    |
|                                                                                                    |
|                                                                                                    |
| Save Cancel                                                                                                    |

Sie müssen entweder die folgenden Schritte konfigurieren, um die Zugriffskontrolle zu umgehen, oder Zugriffskontrollrichtlinien erstellen, um VPN-Subnetze über FTD zuzulassen.

### Zugriffskontrolle umgehen

Wenn sysopt permit-vpn nicht aktiviert ist, muss eine Zugriffskontrollrichtlinie erstellt werden, um den VPN-Datenverkehr über das FTD-Gerät zuzulassen. Wenn sysopt permit-vpn aktiviert ist, überspringen Sie die Erstellung einer Zugriffskontrollrichtlinie. In diesem Konfigurationsbeispiel wird die Option "Zugriffskontrolle umgehen" verwendet.

Der Parameter sysopt permit-vpn kann unter Advanced > Tunnel aktiviert werden.

**Vorsicht**: Mit dieser Option können Sie die Zugriffskontrollrichtlinie nicht mehr verwenden, um den von den Benutzern stammenden Datenverkehr zu überprüfen. VPN-Filter oder herunterladbare ACLs können weiterhin zum Filtern des Benutzerdatenverkehrs verwendet werden. Dies ist ein globaler Befehl und gilt für alle VPNs, wenn dieses Kontrollkästchen aktiviert ist.

| Edit VPN Topol         | logy   |                                                                                                    |                                                                                                    |                                                                                                    |                                                                                    |                                               |                                          |                                |                                    |                           |                          |   |       | ? X |
|------------------------|--------|----------------------------------------------------------------------------------------------------|----------------------------------------------------------------------------------------------------|----------------------------------------------------------------------------------------------------|------------------------------------------------------------------------------------|-----------------------------------------------|------------------------------------------|--------------------------------|------------------------------------|---------------------------|--------------------------|---|-------|-----|
| Topology Name:*        |        | L2L_VPN                                                                                                    |                                                                                                    |                                                                                                    |                                                                                    |                                               |                                          |                                |                                    |                           |                          |   |       |     |
| Network Topology       | y:     | ++ Point                                                                                                    | Point to Point     Hub and Spoke     Full Mesh                                                                                                    |                                                                                                    |                                                                                    |                                               |                                          |                                |                                    |                           |                          |   |       |     |
| IKE Version:*          |        | IKEv1                                                                                                    | 🗹 IKEv2                                                                                                    | _                                                                                                    |                                                                                    |                                               |                                          |                                |                                    |                           |                          |   |       |     |
| Endpoints              | IKE    |                                                                                                    | IPsec                                                                                                    | Adva                                                                                                    | anced                                                                              |                                               |                                          |                                |                                    |                           |                          |   |       |     |
| IKE<br>IPsec<br>Tunnel | NAT Se | ttings<br>Keepalive M<br>Interval:<br>Control fo<br>Bypass Acc<br>Decrypted<br>but VPN Fil<br>ate Map S<br>Jse the cer<br>Jse the cer<br>Jse the cer<br>Jse the cer | Vessages Tr<br>20<br>r VPN Traff<br>tess Control<br>of and is sub<br>ter ACL and<br>ettings<br>tificate map<br>tificate Multiple<br>tificate OU<br>E identity to<br>er IP address | raversal<br>fic<br>policy for decry<br>sected to Access<br>authorization ACI<br>p configured in t<br>field to determine<br>to determine the t<br>ss to determine t | Sec<br>pted tra<br>control<br>downlo<br>he Endp<br>he the to<br>cunnel<br>the tunn | onds<br>ffic (sy<br>points to<br>unnel<br>nel | (Range<br>sopt per<br>y deraue<br>om AAA | mit-vpn<br>- ms op<br>server a | 500)<br>Tron bypas<br>re still app | sses the li<br>lied to VF | nspection,<br>N traffic. | 6 |       |     |
|                        |        |                                                                                                    |                                                                                                    |                                                                                                    |                                                                                    |                                               |                                          |                                |                                    | C                         | Save                     | ) | Cance | l.  |

### Konfigurieren der NAT-Ausnahme

Konfigurieren Sie eine NAT-Freischaltungsanweisung für den VPN-Datenverkehr. Es muss eine NAT-Ausnahme vorhanden sein, um zu verhindern, dass der VPN-Datenverkehr einer anderen NAT-Anweisung entspricht und den VPN-Datenverkehr nicht korrekt übersetzt.

Schritt 1: Navigieren Sie zu Geräte > NAT und cErstellen Sie eine neue Richtlinie, indem Sie auf New Policy > Threat Defence NAT klicken.

| Overview Analysis Policies Devices Objects AMP Intelligence |              | 🍳 Deploy | System Help <del>v</del> admin v |
|-------------------------------------------------------------|--------------|----------|----------------------------------|
| Device Management NAT VPN VOS Platform Settings FlexConfig  | Certificates |          |                                  |
|                                                             |              |          | O New Policy                     |
| NAT Policy                                                  | Device Type  | Status   | Firepower NAT                    |
|                                                             |              |          | Threat Defense NAT               |

#### **New Policy**

| Available Device<br>Search by nan | es<br>ne or value | o apply this policy. | Selected | Devices | 8 |
|-----------------------------------|-------------------|----------------------|----------|---------|---|
|                                   |                   | Add to               | Policy   |         |   |
|                                   |                   |                      |          |         |   |

Schritt 2: Klicken Sie auf Regel hinzufügen.

| Ove           | rview Analysis | Policies | Devices Object              | s AMP Intelli                    | gence               |              |                        |                      |                       |                            | 🔍 Deploy               | System Help | ≠ admin ≠       |
|---------------|----------------|----------|-----------------------------|----------------------------------|---------------------|--------------|------------------------|----------------------|-----------------------|----------------------------|------------------------|-------------|-----------------|
| Devi          | ce Management  | NAT      | VPN • Qo5 PI                | atform Settings                  | FlexConfig          | Certificates |                        |                      |                       |                            |                        |             |                 |
| NA'           | T_Exempt       |          |                             |                                  |                     |              |                        |                      |                       |                            | 🧘 Show Warning         | B 🔒 Save    | Cancel          |
| Enter         | Description    |          |                             |                                  |                     |              |                        |                      |                       |                            |                        |             |                 |
|               |                |          |                             |                                  |                     |              |                        |                      |                       |                            |                        | 📑 Palicy    | Assignments (1) |
| Rules         |                |          |                             |                                  |                     |              |                        |                      |                       |                            |                        |             |                 |
| <b>m</b> (15) | r by Device    |          |                             |                                  |                     |              |                        |                      |                       |                            |                        | 6           | Add Rule        |
|               |                |          |                             |                                  |                     |              | Oviginal Packet        |                      |                       | Translated Packet          |                        |             |                 |
| *             | Direction      | Туре     | Source<br>Interface Objects | Destination<br>Interface Objects | Original<br>Sources | 0            | riginal<br>estinations | Original<br>Services | Translated<br>Sources | Translated<br>Destinations | Translated<br>Services | Optiona     |                 |
| ♥ NA1         | Rules Before   |          |                             |                                  |                     |              |                        |                      |                       |                            |                        |             |                 |
| • 10          | o NAT Rules    |          |                             |                                  |                     |              |                        |                      |                       |                            |                        |             |                 |
| ♥ NAT         | Rules After    |          |                             |                                  |                     |              |                        |                      |                       |                            |                        |             |                 |

#### Schritt 3: Erstellen Sie eine neue statische manuelle NAT-Regel.

Verweisen Sie auf die internen und externen Schnittstellen für die NAT-Regel. Durch die Angabe der Schnittstellen auf der Registerkarte Schnittstellenobjekte wird verhindert, dass diese Regeln den Datenverkehr von anderen Schnittstellen beeinflussen.

Navigieren Sie zur Registerkarte Übersetzung, und wählen Sie das Quell- und Zielsubnetz aus. Da es sich um eine NAT-Freistellungsregel handelt, stellen Sie sicher, dass die ursprüngliche Quelle/das ursprüngliche Ziel und die übersetzte Quelle/Ziel identisch sind.

#### Add NAT Rule

| NAT Rule:                                       | Insert           | :: | In Category                  | ▼ NAT Rules Before ▼ |             |  |  |  |  |  |  |  |  |
|-------------------------------------------------|------------------|----|------------------------------|----------------------|-------------|--|--|--|--|--|--|--|--|
| Type:                                           | tatic 💙 🗹 Enable |    |                              |                      |             |  |  |  |  |  |  |  |  |
| Description:                                    |                  |    |                              |                      |             |  |  |  |  |  |  |  |  |
| Interface Objects Translation PAT Pool Advanced |                  |    |                              |                      |             |  |  |  |  |  |  |  |  |
| Original Packet                                 |                  |    | Translated Packet            |                      |             |  |  |  |  |  |  |  |  |
| Original Source:*                               | LOCAL_PROXY      |    | Translated Source:           | Address              | ~           |  |  |  |  |  |  |  |  |
| Original Destination:                           | Address          | 5  |                              | LOCAL_PROXY          | <b>~</b> O  |  |  |  |  |  |  |  |  |
|                                                 | REMOTE_PROXY     |    | Translated Destination:      | REMOTE_PROXY         | <b>~</b> 0  |  |  |  |  |  |  |  |  |
| Original Source Port:                           | ~                | 0  | Translated Source Port:      |                      | <b>~</b> () |  |  |  |  |  |  |  |  |
| Original Destination Port                       | •                |    | Translated Destination Port: |                      | <b>~</b> O  |  |  |  |  |  |  |  |  |
|                                                 |                  |    |                              |                      |             |  |  |  |  |  |  |  |  |
|                                                 |                  |    |                              | ОК С                 | ancel       |  |  |  |  |  |  |  |  |

#### Klicken Sie auf die Registerkarte Erweitert, und aktivieren Sie no-proxy-arp und route-lookup.

| Add NAT Rule         |                    |                 |          |      |             |   |                  |   | ? X    |
|----------------------|--------------------|-----------------|----------|------|-------------|---|------------------|---|--------|
| NAT Rule:            | Manual NAT         | Rule 💙          | Inse     | ert: | In Category | ~ | NAT Rules Before | ~ |        |
| Type:                | Static             | ~               | 🗹 Enable |      |             |   |                  |   |        |
| Description:         |                    |                 |          |      |             |   |                  |   |        |
| Interface Objects    | Translation        | PAT Pool        | Advanced |      |             |   |                  |   |        |
| Translate DNS repli  | es that match th   | is rule         |          |      |             |   |                  |   |        |
| Fallthrough to Inter | face PAT(Destina   | ation Interface | )        |      |             |   |                  |   |        |
| IPv6                 |                    |                 |          |      |             |   |                  |   |        |
| Net to Net Mapping   |                    |                 |          |      |             |   |                  |   |        |
| 🗹 Do not proxy ARP o | n Destination Int  | terface         |          |      |             |   |                  |   |        |
| Perform Route Look   | up for Destination | on Interface    |          |      |             |   |                  |   |        |
| Unidirectional       |                    |                 |          |      |             |   |                  |   |        |
|                      |                    |                 |          |      |             |   |                  |   |        |
|                      |                    |                 |          |      |             |   |                  |   |        |
|                      |                    |                 |          |      |             |   | 0                | к | Cancel |

Speichern Sie diese Regel, und bestätigen Sie die letzte NAT-Anweisung in der NAT-Liste.

| Over      | view Analysis | Policies | Devices Ob               | jects AMP Intel                 | lligence                |                          |                      |                       |                            | . Deploy               | System Help 🔻                                         | admin 🔻         |
|-----------|---------------|----------|--------------------------|---------------------------------|-------------------------|--------------------------|----------------------|-----------------------|----------------------------|------------------------|-------------------------------------------------------|-----------------|
| Devic     | e Management  | NAT      | VPN VQ0S                 | Platform Settings               | FlexConfig Certificates |                          |                      |                       |                            |                        |                                                       |                 |
| NAT       | _Exempt       |          |                          |                                 |                         |                          |                      |                       |                            | A Show Warning         | igs 🔚 Save                                            | 🙁 Cancel        |
| Enter D   | Description   |          |                          |                                 |                         |                          |                      |                       |                            |                        | Policy /                                              | Assignments (1) |
| Rules     |               |          |                          |                                 |                         |                          |                      |                       |                            |                        |                                                       |                 |
| it Filter | by Device     |          |                          |                                 |                         |                          |                      |                       |                            |                        | 0                                                     | Add Rule        |
|           |               |          |                          |                                 |                         | Original Packet          |                      |                       | Translated Packet          |                        | 1                                                     |                 |
| *         | Direction     | Туре     | Source<br>Interface Obje | Destination<br>Interface Object | Original<br>ts Sources  | Original<br>Destinations | Original<br>Services | Translated<br>Sources | Translated<br>Destinations | Translated<br>Services | Options                                               |                 |
| ▼ NAT     | Rules Before  |          |                          |                                 |                         |                          |                      |                       |                            |                        |                                                       |                 |
| 1         | **            | Static   | 👬 LAN                    | Jan WAN                         | ROCAL_PROXY             | REMOTE_PROXY             |                      | Real LOCAL_PROXY      | REMOTE_PROXY               |                        | Ons:false<br>oute-lookup<br>oute-lookup<br>oproxy-arg | <i>2</i>        |

Schritt 4: Speichern Sie die Konfiguration nach Abschluss der Konfiguration und stellen Sie sie im FTD bereit.

| Overview Analysis Polic         | es Devices Objects         | AMP Intelligence |                      |      |       |                      |         | O Deploy System He                          | lp 🔻 admin 👻    |
|---------------------------------|----------------------------|------------------|----------------------|------|-------|----------------------|---------|---------------------------------------------|-----------------|
|                                 |                            |                  |                      |      |       |                      |         | Deployment De                               | loyment History |
| Q. Search using device name, ty | e, domain, group or status |                  |                      |      |       |                      |         | 1 device selec<br>Deploy time: <u>Estin</u> | ted Deploy      |
| 🗹 Device                        |                            |                  | Inspect Interruption | Туре | Group | Last Modified Time   | Preview | Status                                      |                 |
| > 🗹 FTDv                        |                            |                  |                      | FTD  |       | 11/04/2020, 17:15:59 | 8.      | Pending                                     |                 |

## Überprüfen

Initiieren Sie interessanten Datenverkehr vom LAN-Computer, oder Sie können den folgenden Befehl zur Paketverfolgung auf der ASA ausführen.

packet-tracer input inside icmp 2001:aaaa::23 128 0 2001:dddd::33 detail Hinweis: Hier steht Type = 128 und Code=0 für ICMPv6 "Echo Request".

Im folgenden Abschnitt werden die Befehle beschrieben, die Sie auf ASAv- oder FTD-LINA-CLI ausführen können, um den Status des IKEv2-Tunnels zu überprüfen.

Dies ist ein Beispiel für eine Ausgabe von ASA:

ciscoasa# show crypto ikev2 sa TKEV2 SAS: Session-id:3, Status:UP-ACTIVE, IKE count:1, CHILD count:1 Tunnel-id Local Remote Role Status 6638313 2001:bbbb::1/500 2001:cccc::1/500 READY INITIATOR Encr: AES-CBC, keysize: 256, Hash: SHA256, DH Grp:14, Auth sign: PSK, Auth verify: PSK Life/Active Time: 86400/224 sec Child sa: local selector 2001:aaaa::/0 - 2001:aaaa::ffff:ffff:ffff:ffff/65535 remote selector 2001:dddd::/0 - 2001:dddd::ffff:ffff:ffff:ffff/65535 ESP spi in/out: 0xa0fd3fe6/0xd95ecdb8 ciscoasa# show crypto ipsec sa detail interface: outside Crypto map tag: VPN, seg num: 1, local addr: 2001:bbbb::1 access-list CRYPTO\_ACL extended permit ip 2001:aaaa::/64 2001:dddd::/64 local ident (addr/mask/prot/port): (2001:aaaa::/64/0/0) remote ident (addr/mask/prot/port): (2001:dddd::/64/0/0) current\_peer: 2001:cccc::1 #pkts encaps: 11, #pkts encrypt: 11, #pkts digest: 11 #pkts decaps: 11, #pkts decrypt: 11, #pkts verify: 11 #pkts compressed: 0, #pkts decompressed: 0 #pkts not compressed: 0, #pkts comp failed: 0, #pkts decomp failed: 0 #pre-frag successes: 0, #pre-frag failures: 0, #fragments created: 0 #PMTUs sent: 0, #PMTUs rcvd: 0, #decapsulated frgs needing reassembly: 0 #TFC rcvd: 0, #TFC sent: 0 #Valid ICMP Errors rcvd: 0, #Invalid ICMP Errors rcvd: 0 #pkts no sa (send): 0, #pkts invalid sa (rcv): 0 #pkts encaps failed (send): 0, #pkts decaps failed (rcv): 0 #pkts invalid prot (rcv): 0, #pkts verify failed: 0 #pkts invalid identity (rcv): 0, #pkts invalid len (rcv): 0

```
#pkts invalid pad (rcv): 0,
     #pkts invalid ip version (rcv): 0,
     #pkts replay rollover (send): 0, #pkts replay rollover (rcv): 0
     #pkts replay failed (rcv): 0
     #pkts min mtu frag failed (send): 0, #pkts bad frag offset (rcv): 0
     #pkts internal err (send): 0, #pkts internal err (rcv): 0
     local crypto endpt.: 2001:bbbb::1/500, remote crypto endpt.: 2001:cccc::1/500
     path mtu 1500, ipsec overhead 94(64), media mtu 1500
     PMTU time remaining (sec): 0, DF policy: copy-df
     ICMP error validation: disabled, TFC packets: disabled
     current outbound spi: D95ECDB8
     current inbound spi : A0FD3FE6
    inbound esp sas:
     spi: 0xA0FD3FE6 (2700951526)
        transform: esp-aes-256 esp-sha-hmac no compression
        in use settings ={L2L, Tunnel, IKEv2, }
        slot: 0, conn_id: 1937408, crypto-map: VP
        sa timing: remaining key lifetime (kB/sec): (4055040/28535)
        IV size: 16 bytes
        replay detection support: Y
        Anti replay bitmap:
         0x0000000 0x0000001
    outbound esp sas:
     spi: 0xD95ECDB8 (3646868920)
        transform: esp-aes-256 esp-sha-hmac no compression
        in use settings ={L2L, Tunnel, IKEv2, }
        slot: 0, conn_id: 1937408, crypto-map: VPN
        sa timing: remaining key lifetime (kB/sec): (4193280/28535)
        IV size: 16 bytes
        replay detection support: Y
        Anti replay bitmap:
         0x0000000 0x0000001
ciscoasa# show vpn-sessiondb detail 121 filter name 2001:cccc::1
Session Type: LAN-to-LAN Detailed
Connection : 2001:cccc::1
           : 473
                                    IP Addr : 2001:cccc::1
Index
Protocol
           : IKEv2 IPsec
Encryption : IKEv2: (1)AES256 IPsec: (1)AES256
         : IKEv2: (1)SHA256 IPsec: (1)SHA1
Hashing
Bytes Tx
           : 352
                                     Bytes Rx : 352
Login Time : 12:27:36 UTC Sun Apr 12 2020
           : 0h:06m:40s
Duration
IKEv2 Tunnels: 1
IPsec Tunnels: 1
IKEv2:
 Tunnel ID : 473.1
 UDP Src Port : 500
                                       UDP Dst Port : 500
 Rem Auth Mode: preSharedKeys
 Loc Auth Mode: preSharedKeys
 Encryption : AES256
                                      Hashing
                                                  : SHA256
 Rekey Int (T): 86400 Seconds
                                     Rekey Left(T): 86000 Seconds
             : SHA256
 PRF
                                      D/H Group : 14
 Filter Name :
IPsec:
 Tunnel ID : 473.2
```

```
Local Addr : 2001:aaaa::/64/0/0
Remote Addr : 2001:dddd::/64/0/0
Encryption : AES256
                                   Hashing : SHA1
Encapsulation: Tunnel
                                 Rekey Left(T): 28400 Seconds
Rekey Left(D): 4608000 K-Bytes
Rekey Int (T): 28800 Seconds
Rekey Int (D): 4608000 K-Bytes
Idle Time Out: 30 Minutes
                                   Idle TO Left : 23 Minutes
Bytes Tx : 352
                                    Bytes Rx : 352
                                    Pkts Rx
Pkts Tx
           : 11
                                               : 11
```

## Fehlerbehebung

Führen Sie zur Fehlerbehebung bei Problemen mit der IKEv2-Tunneleinrichtung in ASA und FTD die folgenden Debugbefehle aus:

debuggen crypto condition peer <Peer IP> debug crypto ikev2 protocol 255 debug crypto ikev2 plattform 255

Im Folgenden finden Sie ein Beispiel für die Arbeit von IKEv2-Debuggen als Referenz: <u>https://www.cisco.com/c/en/us/support/docs/security/asa-5500-x-series-next-generation-firewalls/115935-asa-ikev2-debugs.html</u>

## Referenzen

https://www.cisco.com/c/en/us/support/docs/security-vpn/ipsec-negotiation-ike-protocols/119425configure-ipsec-00.html https://www.cisco.com/c/en/us/support/docs/security/asa-5500-x-series-next-generationfirewalls/81824-common-ipsec-trouble.html https://www.cisco.com/c/en/us/td/docs/security/asa/asa95/configuration/vpn/asa-95-vpnconfig/vpn-site2site.html